## Guide d'utilisation Zoom

## I/ COMMENT SE CONNECTER ?

- 1- Rendez-vous sur l'étape 2 de la formation sur le site de RhumatoDPC.
- 2- Cliquez sur le lien zoom fourni sur la page.

Attention, vous devez rester connecté sur cette page RhumatoDPC afin que votre temps soit tracé.

3- Une fenêtre va s'ouvrir, cliquez sur « Ouvrir le lien » :

| zoom |                                                                                                    | Assistance |
|------|----------------------------------------------------------------------------------------------------|------------|
|      | Veuillez cliquer sur Lancement de l'application ×   E lien doit être ouvert avec une application. Envoyer vers:   Discrete construction Com   Choisir une autre application Choisir   Se souvenir de mon choix pour les liens zoommtg. Londer   Si le navigateur ne réagit pas, téléchargez et exécutez Zoom. |            |
|      | Copyright 6/2020 Zoom Video Communications, Inc. Tous droits réservés.<br>Politiques juridiques et celles de confidentialité                                                                                                    |            |

4- Une fenêtre s'ouvre ensuite pour la configuration de l'audio de votre ordinateur, cliquez sur « Rejoindre l'audio par l'ordinateur ».

| 200m |                                                                                                    |
|------|----------------------------------------------------------------------------------------------------|
|      |                                                                                                    |
|      | Comment voulez-vous rejoindre la conférence audio ?                                                                                                    |
|      | Veuillez cliqu     Rejoindre par téléphone   Son de l'ordinateur   lu système.   Si besoin, vous pouvez   également suivre la réunion     Rejoindre l'audio par ordinateur   It suivre la réunion   via un numéro de téléphone.   Sélectionnez l'indice France     Ester le haut-patieur et le suivreptrone   Sélectionnez l'indice France   et suivez la procédure. |
|      | Rejoindre automatiquement l'audio par ordinateur en rejoignant une réunion                                                                                                    |
|      | telecharger l'application                                                                                                    |
|      | Si la pavigateur na réagit pas téléchargez et avégutez Zoom                                                                                                    |
|      | et conserver la page                                                                                                    |
|      | Impossible de télécharger ? Vous pouvez quand même commencer en cliquant ici. RhumatoDPC ouverte pour                                                                                                    |
|      | le suivi du temps passé.                                                                                                    |

## II/ VOUS ARRIVEZ DANS LA SALLE DE WEBCONFÉRENCE - exemple ci-dessous

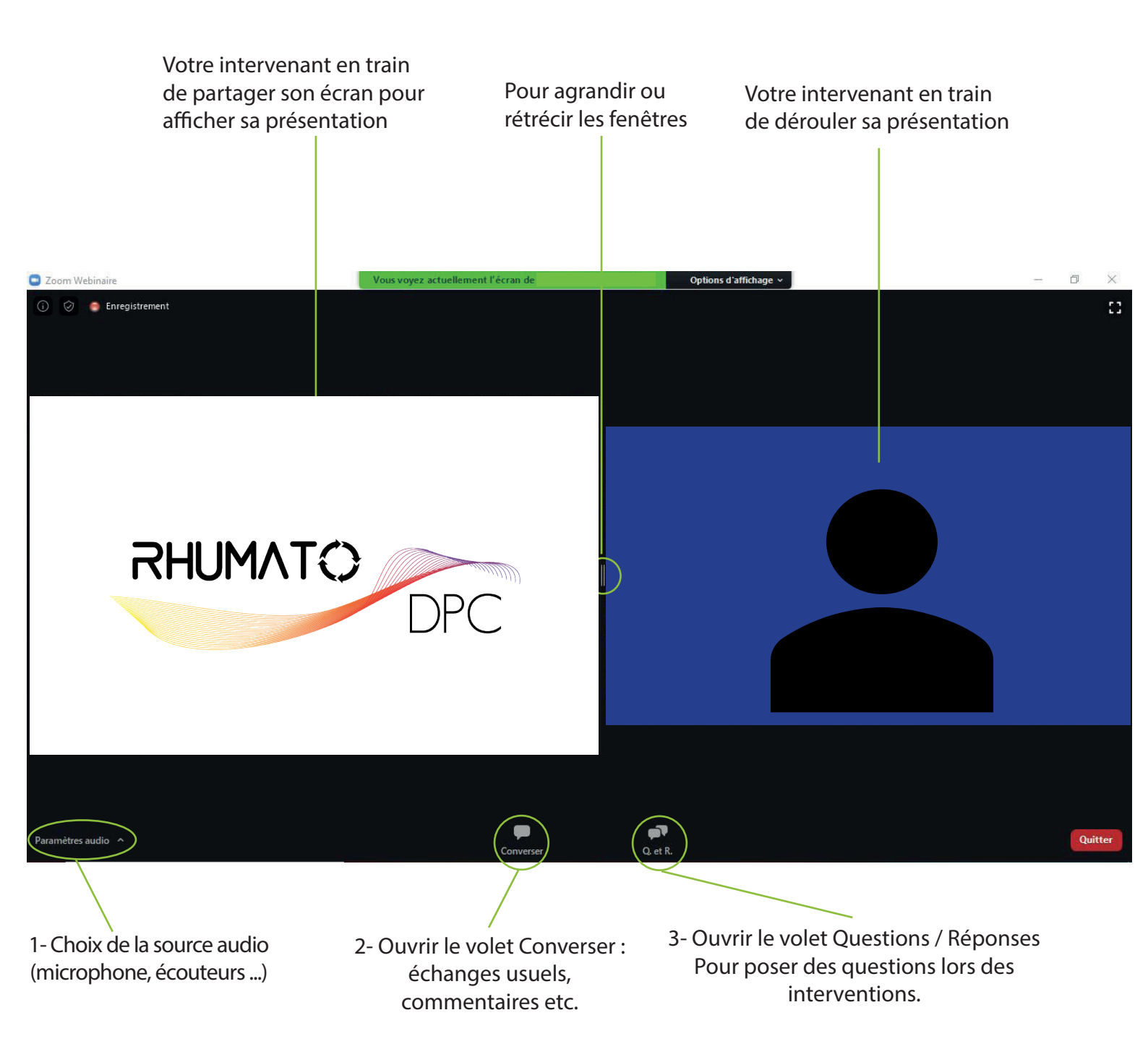

Lors de cette webconférence, vous n'aurez pas accès à votre micro et caméra pour intervenir. Néanmoins, si vous souhaitez laisser des commentaires en directs ou poser des questions, vous pouvez le faire grâce à l'outil « Converser » et « Q. et R. ».